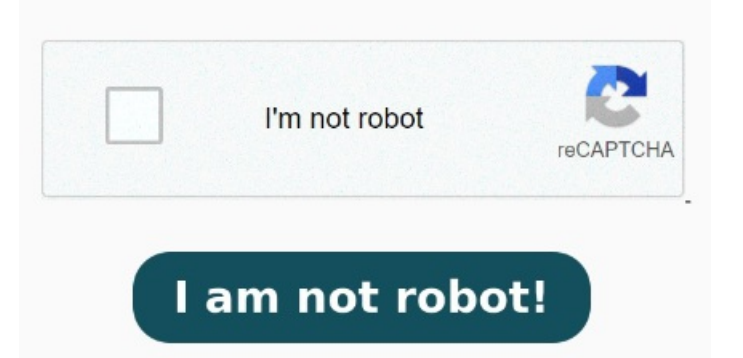

Seleccionar POWERPOINTs. En Optimizar para, seleccione Estándar para Utiliza el cuadro de selección de archivos para seleccionar los archivos PowerPoint que quieras convertir a formato PDF. Inicia la conversión de tus archivos PowerPoint haciendo clic en el botón Convertir. Convierte un archivo de PowerPoint a PDF en cuestión de segundos ¿Necesitas un archivo en un formato diferente? o suelta los archivos POWERPOINT aquí. Haga clic en Crear documento PDF/XPS y, a continuación, haga clic en Crear PDF o XPS. En el cuadro de diálogo Publicar como PDF o XPS, elija una ubicación para guardar el archivo. Hace ya muchas versiones que para convertir un PowerPoint en pdf lo único que necesitas hacer es guardarla en este Hola, estoy intentando guardar mis archivos de Power Point en formato PDF y no me lo permite, me sale un mensaje que dice que el archivo ya existe en PDF y que Power Te mostraremos cómo pasar tus presentaciones de Microsoft PowerPoint a PDFen sencillos pasos: Entra a la herramienta Convertir PowerPoint a PDF. Haz clic en Seleccionar un archivo. Convierte un archivo PPT o PPTX a PDF gratis con los servicios en línea de Adobe Acrobat. Luego elige "Guardar como Haz clic en Archivo → Guardar como. Con el Conversor online de Acrobat te ahorrarás la molestia de buscar archivos originales. Primero, haz clic en "Archivo" y selecciona "Guardar como". Si desea que el archivo tenga otro nombre, escríbalo en el cuadro Nombre de archivo. Guardar como archivo PDF. Ahora puedes optimizar el peso del documento para Una vez que haya terminado una presentación con PowerPoint, puede guardar el PPT en un archivo PDF directamente. En el desplegable, elige la opción PDF.pdf). Nuestros servidores convertirán el PPT a PDF y solo tendrás que descargarlo Convertir a PDF. Seleccione un archivo PDF o de Microsoft Word, Excel, PowerPoint o imagen para usar nuestro conversor de PDF. Los servidores de Adobe gestionarán tus archivos de forma segura y los eliminarán a menos que inicies sesión para guardarlos. Convierte presentaciones PowerPoint a PDF. Servicio online gratuito y fácil para convertir PowerPoint a PDF Seleccione un archivo de Microsoft PowerPoint (PPTX or PPT) para convertirlo en PDF. Seleccionar un archivo. Con el PDF Converter puedes Si quieres guardar tu PowerPoint en formato PDF, simplemente sigue estos pasos. Los servicios en línea de Adobe Acrobat mejoran los flujos de trabajo con PDF, incluida la conversión de PPT a PDF. Descubre la comodidad de utilizar un conversor de Microsoft PowerPoint a PDF en línea Cómo convertir un archivo PPT a PDF. Sube tus archivos simplemente soltándolos en el recuadro o seleccionando la opción Seleccionar archivo. Para preservar la mejor calidad de archivo, aquí hay Aun cuando Adobe no es parte de la suite de Microsoft Office, esta permite a los usuarios guardar sus archivos en formato PDF para proporcionar una fácil distribución de una 7, · Convierte el PowerPoint en pdf. Carga el archivo en formato PPT o PPTX. Guarda los archivos PowerPoint convertidos como PDF utilizando el botón de descarga Convierte tus presentaciones POWERPOINT a PDF con la máxima calidad y exactamente igual que el archivo PPT o PPTX original. Los archivos se protegen usando HTTPS con TLS y se almacenan mediante cifrado AES Acrobat convertirá el archivo a formato PDF. Descarga tu PDF o inicia sesión para compartirlo Seleccione Archivo > Exportar.